## CARA PENGGUNAAN SISTEM

- 1. Copy file Kredit2.xls ke dalam drive C:
- 2. Buka NetBeans dan jalankan FormUtama

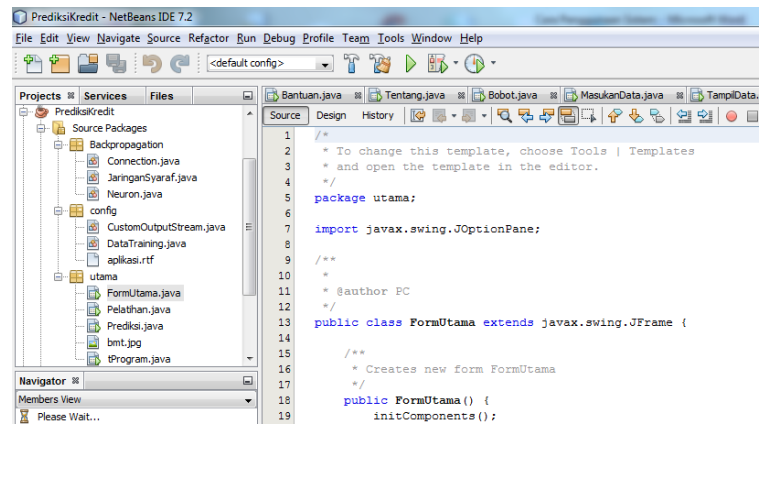

3. Setelah terbuka anda memilih, tombol **PELATIHAN DATA** terlebih dahulu

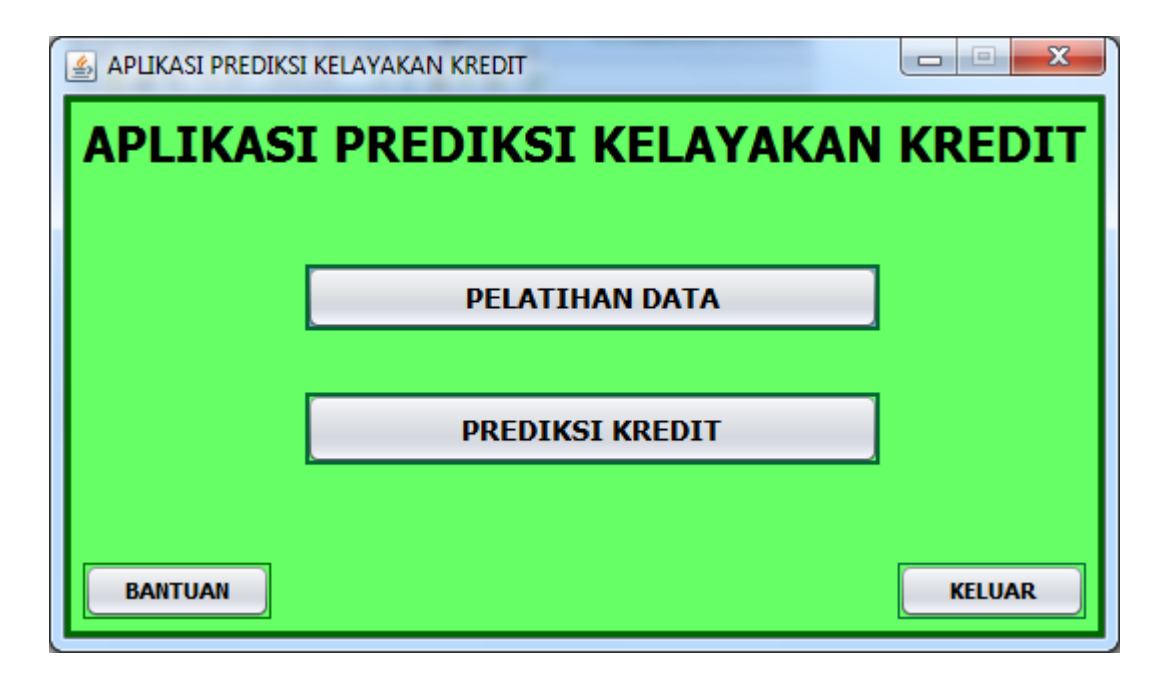

4. Kemudian masukkan nilai parameter jaringan, atau biarkan standar(default), kemudian klik Hitung, setelah selesai klik Kembali

| 1 | 約 Aplikasi Pelatihan Jari | ngan  |                  | 1.0.     |             |              |             |            |             |          |        | ж |
|---|---------------------------|-------|------------------|----------|-------------|--------------|-------------|------------|-------------|----------|--------|---|
| ſ | Toleransi Error           | 0.005 | 5 Data Pelatihan |          |             |              |             |            |             |          |        |   |
|   | Jumlah data               | 160   |                  | Jaminan  | Total Pengh | PinjamanLain | TotalPengel | NominalKre | StatusRumah | TempoKem | Target |   |
|   |                           |       |                  | 2.0      | 1.0         | 5.0          | 5.0         | 3.0        | 2.0         | 4.0      | 1.0    | - |
|   | Maks. iterasi             | 10000 |                  | 2.0      | 1.0         | 5.0          | 5.0         | 4.0        | 1.0         | 3.0      | 1.0    |   |
|   |                           | -     |                  | 2.0      | 2.0         | 3.0          | 4.0         | 1.0        | 2.0         | 4.0      | 0.0    |   |
|   | Unit input                | /     |                  | 2.0      | 2.0         | 3.0          | 4.0         | 2.0        | 2.0         | 2.0      | 0.0    |   |
|   | Unit Hidden               | 14    |                  | 2.0      | 2.0         | 3.0          | 4.0         | 2.0        | 2.0         | 4.0      | 0.0    |   |
|   | of the first sector       |       |                  | 2.0      | 2.0         | 4.0          | 4.0         | 1.0        | 2.0         | 1.0      | 1.0    |   |
|   | Unit Output               | 1     |                  | 2.0      | 2.0         | 5.0          | 4.0         | 1.0        | 1.0         | 1.0      | 1.0    |   |
|   | with a first starts as    | 0.7   |                  | 2.0      | 2.0         | 5.0          | 4.0         | 1.0        | 2.0         | 4.0      | 0.0    |   |
|   | Nilai alpha               | 0.7   |                  | 2.0      | 2.0         | 5.0          | 4.0         | 2.0        | 1.0         | 4.0      | 0.0    |   |
|   | Nilai momentum            | 0.5   |                  | 2.0      | 2.0         | 5.0          | 4.0         | 2.0        | 2.0         | 1.0      | 1.0    | - |
|   |                           |       |                  |          |             |              |             |            |             |          |        |   |
|   | Mulai Pelatiha            | n     |                  | Bersihka | n Log       |              | Kembali     |            |             |          |        |   |

- 5. Jika pelatihan jaringan sukses, maka akan muncul file baru bernama **Bobot.txt** di dalam drive C:
- 6. Kemudian klik **PREDIKSI KREDIT**, masukkan parameter kredit, tunggu hasilnya akan tertampil pada form yaitu **DITERIMA** atau **DITOLAK**

| APLIKASI PREDIKSI KELAYAKAN KREDIT  |                 |    |                          |  |  |  |  |  |
|-------------------------------------|-----------------|----|--------------------------|--|--|--|--|--|
| Form Data Peminjam                  | BMT BERINGHARJO |    |                          |  |  |  |  |  |
| Jaminan                             | SHM             | •  | Tunduk Balam Kubersannak |  |  |  |  |  |
| Total Penghasilan                   | 2000000         |    |                          |  |  |  |  |  |
| Pinjaman Lain                       | 500000          |    | Hitung                   |  |  |  |  |  |
| Total Pengeluaran                   | 2000000         |    |                          |  |  |  |  |  |
| Nominal Kredit                      | 1000000         |    | Ulangi                   |  |  |  |  |  |
| Status Rumah                        | Milik Pribadi   | -  |                          |  |  |  |  |  |
| Tempo Pengembalian<br>(dalam bulan) | 4               |    | Bantuan                  |  |  |  |  |  |
| Hasil Pengajuan Kredi               | BELUM A         | DA | Kembali                  |  |  |  |  |  |